## <complex-block>

CADASTRAR

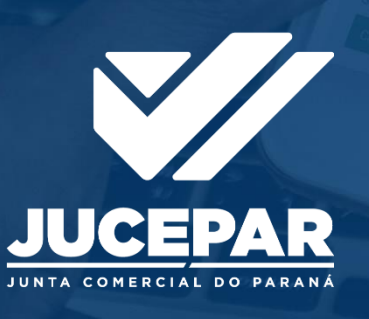

VARAS POR ESTABLICIMENTO

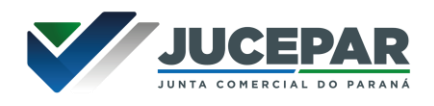

## SOCIEDADE ANÔNIMA

## ALTERAÇÃO (COM CONSULTA)

No site Empresa Fácil, clicar inicialmente em "Prosseguir":

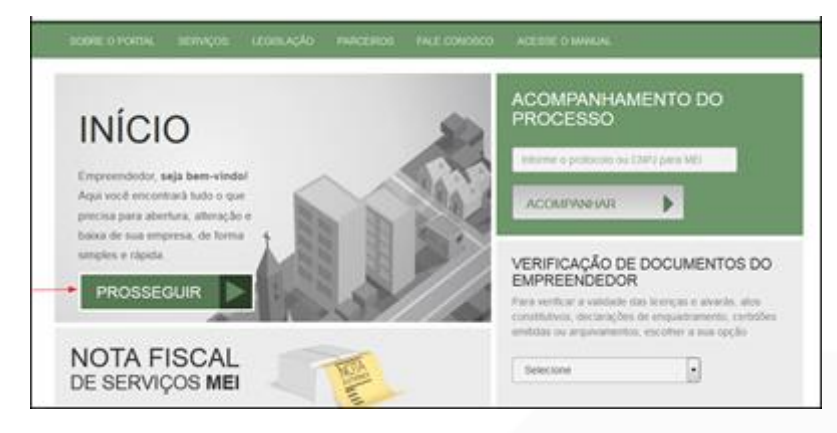

Escolher a opção "Matriz" ou "Filial":

| MENU<br>SELECIONE SUA OPÇÃO<br>MATRIZ<br>ABERTURA IALTERAÇÃO /BAIXA | ESCOLHA UMAS<br>DAS OPÇÕES AO<br>LADO | ACOMPANHAMENTO DO<br>PROCESSO<br>Informe o protocolo ou CNPJ para MEI<br>ACOMPANHAR                                                                                                    |  |
|---------------------------------------------------------------------|---------------------------------------|----------------------------------------------------------------------------------------------------|--|
| M.E.J<br>ABERTURA IALTERAÇÃO                                        |                                       | VERIFICAÇÃO DE DOCUMENTOS DO<br>EMPREENDEDOR<br>Para verificar a validade das licenças e alvarás, atos<br>constitutivos, declarações de enquadramento, certidões<br>emitidas ou arquivamentos, escolher a sua opção |  |

Escolher a opção de "Alteração".

| MATRIZ<br>SELECIONE UMA OPÇÃO | ♥ VOLTAR      |
|-------------------------------|---------------|
| ABERTURA                      | SELECIONE UMA |
| ALTERAÇÃO 🔺 🔪                 | UPÇAU         |
| BAIXA                         |               |
| OUTROS SERVIÇOS >             |               |

Por ser uma alteração, será carregada a **lista** com os eventos disponíveis, que podem ser combinados. Ao clicar em um deles, aparecerá o seu código e a descrição.

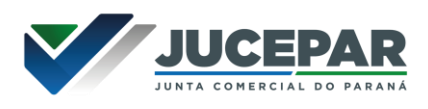

No exemplo utilizado, foram escolhidos os eventos 211 - alteração de endereço no mesmo município e 244 - alteração de atividades econômicas (principal e secundárias), que exigirão uma **consulta prévia** na prefeitura, além da consolidação.

| LISTA DE EVENTOS DE ALTERAÇÃO                                                                                                    | ×                                                                                                    |
|----------------------------------------------------------------------------------------------------|----------------------------------------------------------------------------------------------------|
| <ul> <li>Alteração da forma de atuação</li> <li>Alteração de atividades econômicas (principal e secundárias)</li> <li>Alteração de capital social e/ou Quadro Societário</li> <li>Alteração de Cláusulas Particulares</li> <li>Alteração de dados cadastrais</li> <li>Alteração de endereço no mesmo município</li> <li>Alteração de nome empresarial (firma ou denominação)</li> <li>Alteração do tipo de unidade</li> <li>Consolidação</li> <li>Emancipação</li> <li>Enquadramento / Reenquadramento / Desenquadramento de Porte de Empresa</li> <li>Espólio</li> <li>Incorporação de empresa</li> <li>Procuração</li> <li>Rerratificação</li> <li>Restabelecimento de matriz (Reativação)</li> <li>Revogação de Procuração</li> </ul> | 211 - ALTERAÇÃO DE ENDEREÇO NO<br>MESMO MUNICÍPIO<br>Deve ser utilizado para alterar o endereço dentro do<br>mesmo município. |
| JÁ ESCOLHI: 3                                                                                                    | AVANÇAR                                                                                                    |

Para a opção de entidade de registro, escolher **Junta Comercial**. Dessa forma, o processo terá sua análise direcionada à JUCEPAR.

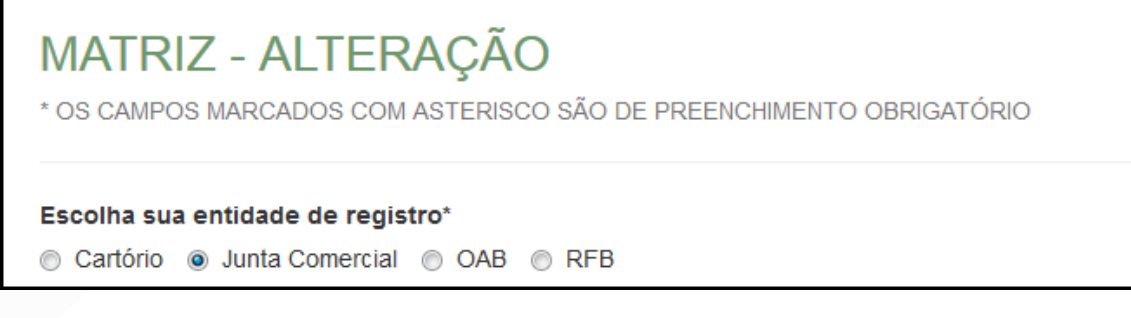

Lembrar de marcar "**Não**" para a atualização de dados para a RFB. O processo deverá tramitar pelos demais órgãos.

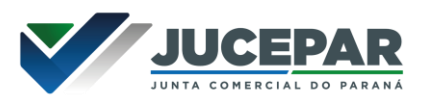

Informar os dados da identicação da matriz (NIRE e CNPJ) e clicar em "avançar".

| Identificação da Matr | iz |
|-----------------------|----|
| Número de Registro*   |    |
|                       |    |
| CNPJ*                 |    |
|                       |    |
|                       |    |

A Resolução № 61 do CGSIM, no que diz respeito à possibilidade do solicitante não aguardar pela análise das Consultas Prévias, passa a ser atendida da seguinte forma no sistema: após o preenchimento do primeiro passo da Consulta Prévia, será apresentada a tela com as orientações sobre os cenários possíveis e a opção para aguardar a análise ou prosseguir sem aguardar as respostas das análises.

| * OS CAMPOS MARCADOS COM ASTERISCO SÃO DE PREENCHIMENTO OBRIGATÓRIO                                                                                                    |  |  |
|----------------------------------------------------------------------------------------------------|--|--|
|                                                                                                    |  |  |
| Atenção: Antes de iniciar o preenchimento dos dados especificos da consulta prévia, é importante saber que o municipio <b>Curitiba</b> e a entidade de <b>registros</b><br><b>não estão com a análise de consulta prévia de forma instantânea</b> , conforme previsto na Resolução 61 do CGSIM. De acordo com a resolução<br>supracitada, o solicitante tem a opção de prosseguir com o processo sem a conclusão da análise da consulta prévia, podendo, assim, gerar o DBE e dar<br>entrada na entidade de registro.<br>Contudo, ressaltamos que: |  |  |
| 1 - O tempo médio de <b>resposta</b> dos órgão é de 6 horas e 39 minutos.                                                                                                    |  |  |
| 2 - Caso a pesquisa previa de viabilidade locacional seja indeferida antes do protocolo na entidade de registro, o solicitante poderá optar em continuar o processo ou reaproveitá-lo.                                                                                                    |  |  |
| 3 - Caso a viabilidade locacional seja indeferida e o solicitante optar em continuar o processo, a empresa não poderá funcionar no endereço indicado, sendo necessária a realização de um novo processo de alteração cadastral na entidade de registro, com pagamento de nova taxa.                                                                                                    |  |  |
| 4 - Caso a viabilidade de nome <b>não seja deferida no momento do protocolo</b> , o benefício do deferimento automático para os processos de constituição de empresário individual (213-5), LTDA (206-2) e EIRELI (230-5) não será aplicada.                                                                                                    |  |  |
| 5 - Caso a viabilidade de nome seja indeferida antes ou após o protocolo, o processo será colocado em exigência.                                                                                                    |  |  |
| Como deseia proceder?                                                                                                    |  |  |
| Quero aguardar a análise da Consulta Prévia                                                                                                    |  |  |
| O Quero prosseguir com o processo sem aguardar a análise da Consulta Prévia e estou ciente da necessidade de realizar novo processo, caso a consulta prévia seja indeferida e, declaro, sob as penas da lei, que atenderei aos requisitos legais exigidos pelo Estado e pelo Município.                                                                                                    |  |  |
| <ul> <li>✓ VOLTAR</li> <li>AVANÇAR &gt;</li> </ul>                                                                                                    |  |  |

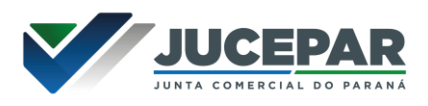

Independentemente da resposta, em seguida, preencher o **CPF** e demais dados do solicitante. O nome é puxado automaticamente, utilizando a base da Receita Federal. Informar se ele é ou não contador.

| DADOS DO SOLICITANTE |        |          |
|----------------------|--------|----------|
| CPF*                 | Nome*  |          |
|                      |        |          |
| Contador?*           |        |          |
| 💿 Sim 💿 Não          |        |          |
| DDD:* Telefone:*     | Ramal: | E-mail:* |
|                      |        |          |

A próxima tela será a de **recadastramento**, para verificar se há alguma divergência cadastral na Junta Comercial que necessite de correção, antes do prosseguimento com o processo.

| RECADASTRAMENTO                                                                                                    |                                                                                                    |
|----------------------------------------------------------------------------------------------------|----------------------------------------------------------------------------------------------------|
| ATENÇÃO,<br>A Entidade de registro está realizando o recadastramen<br>se os dados apresentados abaixo estão de acordo com<br>ATUALIZAÇÃO e aguarde a confirmação da Junta Come<br>corretos, clique em AVANÇAR.<br>DADOS DA MATRIZ REGISTRADOS NA JUN | to de todas as empresas em sua base de dados. Antes de prosseguir com a sua solicitação, verifique<br>a última alteração contratual. Caso haja divergências nos dados apresentados, clique em <b>SOLICITAR</b><br>ercial para dar continuidade ao processo de alteração desejado. Se todos os dados estiverem<br><b>TA COMERCIAL</b> |
| <b>Situação Empresarial:</b><br>ATIVA                                                                                                    | Último Arquivamento:<br>22/06/2016                                                                                                    |
| Início das Atividades:<br>20/06/2016                                                                                                    | Data Constituição:<br>22/06/2016                                                                                                    |
| Termino das Atividades:                                                                                                    |                                                                                                    |

Se existir alguma divergência, clicar em "Solicitar Atualização da Matriz":

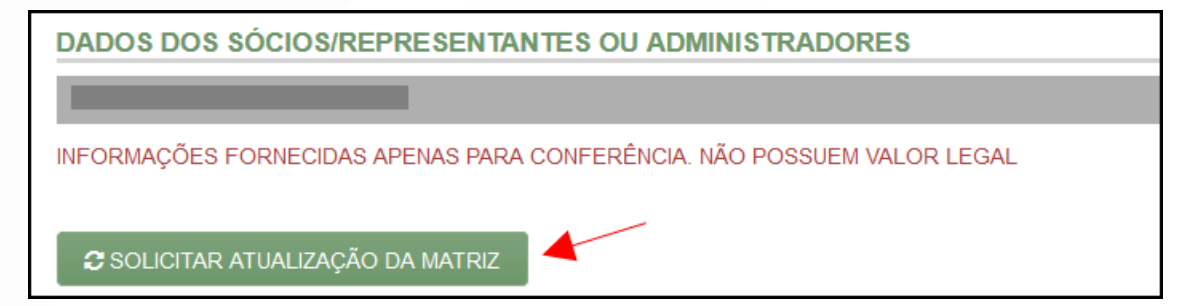

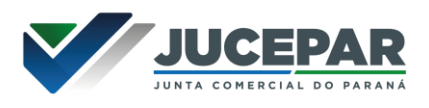

A seguinte janela carregará, com os dados a serem atualizados e as informações do solicitante:

| SOLICITAR ATUALIZAÇÃO DE DADOS                                    |
|-------------------------------------------------------------------|
| • Use o campo Observação para descrever as correções necessárias. |
| Nome*                                                             |
| E-mail*                                                           |
| Dados a serem atualizados                                         |
|                                                                   |
|                                                                   |
| Observação*                                                       |
|                                                                   |
|                                                                   |
| VOLTAR SOLICITAR ATUALIZAÇÃO                                      |

Se tudo estiver correto, clicar em "Declaro que conferi todos os dados, estando estes corretos e atualizados, conforme documentação arquivada." e em avançar:

| 🗷 DECLARO QUE CONFERI TODOS OS DADOS, ESTANDO ESTES CORRETOS E ATUALIZADOS, CONFORME DOCUMENTAÇÃO ARQUIVADA. |               |           |  |
|----------------------------------------------------------------------------------------------------|---------------|-----------|--|
| [                                                                                                    | <b>VOLTAR</b> | AVANÇAR > |  |

O sistema continuará na parte de recadastramento, mais especificamente com forma de atuação e tipo de unidade:

| TIPO DE UNIDADE ATUAL                          |                    |
|------------------------------------------------|--------------------|
| Produtiva O Auxiliar                           |                    |
|                                                |                    |
|                                                |                    |
| FORMA DE ATUAÇÃO ATUAL                         |                    |
| Estabelecimento Fixo                           |                    |
| ✓ Internet                                     |                    |
| 🗐 Em Local Fixo Fora de Loja                   |                    |
| Correio                                        |                    |
| Televendas                                     |                    |
| Porta a Porta, Postos Móveis ou por Ambulantes |                    |
| Máquinas Automáticas                           |                    |
| Atividade Desenvolvida Fora do Estabelecimento |                    |
|                                                |                    |
|                                                | ✓ VOLTAR AVANÇAR > |

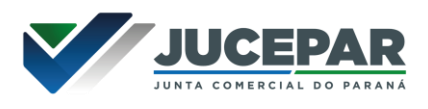

Se tudo estiver correto, novamente clicar em "avançar".

Em seguida, preencher o **CPF** e demais dados do solicitante. O nome é puxado automaticamente, utilizando a base da Receita Federal. Informar se ele é ou não contador.

| DADOS DO SOLICITA | NTE    |          |
|-------------------|--------|----------|
| CPF*              | Nome*  |          |
|                   |        |          |
| Contador?*        |        |          |
| ⊚ Sim ⊚ Não       |        |          |
| DDD:* Telefone:*  | Ramal: | E-mail:* |
|                   |        |          |

Em seguida, será necessário preencher os dados do futuro endereço para a realização da consulta prévia:

| MATRIZ - ALTERAÇÃO                                                                       |                                |                    |
|------------------------------------------------------------------------------------------|--------------------------------|--------------------|
| * OS CAMPOS MARCADOS COM ASTERISCO SÃ                                                    | O DE PREENCHIMENTO OBRIGATÓRIO |                    |
| Natureza do Imóvel* <ul> <li>Rural</li> <li>Urbana</li> <li>Sem Regularização</li> </ul> |                                |                    |
| Inscrição Imobiliária*                                                                   |                                |                    |
|                                                                                          | P                              |                    |
| Tipo Logradouro*                                                                         | Tipo Imóvel* Alugado           |                    |
| Endereço*                                                                                |                                |                    |
| Bairro*                                                                                  | Número*                        | ]                  |
| Complemento:<br>SALA 2A;<br>Ponto de referência                                          |                                |                    |
|                                                                                          | j.                             |                    |
| Área do Imóvel (m²)*                                                                     | Área do Estabelecimento (m²)*  |                    |
| 70.00<br>Possui autorização de alteração de uso do sol                                   | 70.00                          |                    |
| permissão?*<br>Não O Sim                                                                 |                                |                    |
|                                                                                          |                                | ✓ VOLTAR AVANÇAR > |

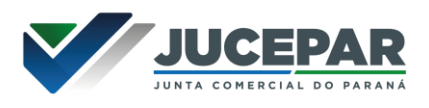

Preencher também os dados de **objeto** da empresa e do estabelecimento, devido ao evento 244:

| * OS CAMPOS MAR                                         | CADOS COM ASTERISCO SÃO DE PREENCHIMENTO OBRIGATÓRIO |  |
|---------------------------------------------------------|------------------------------------------------------|--|
|                                                         |                                                      |  |
| ATIVIDADES DA                                           | EMPRESA                                              |  |
| Objeto da Empres                                        | å*                                                   |  |
|                                                         |                                                      |  |
|                                                         |                                                      |  |
|                                                         |                                                      |  |
|                                                         |                                                      |  |
|                                                         |                                                      |  |
|                                                         |                                                      |  |
|                                                         |                                                      |  |
| Restam: 6755 ca                                         | acteres                                              |  |
| Restam: 6755 ca                                         | acteres                                              |  |
| Restam: 6755 car<br>ATIVIDADES DO                       | acteres                                              |  |
| Restam: 6755 car<br>ATIVIDADES DO<br>Digeto do Estabel  | acteres<br>ESTABELECIMENTO<br>2cimento*              |  |
| Restam: 6755 ca<br>ATIVIDADES DC<br>Dbjeto do Estabel   | acteres<br>ESTABELECIMENTO<br>reimento*              |  |
| Restam: 6755 cai<br>ATIVIDADES DC<br>Digieto do Estabel | acteres<br>ESTABELECIMENTO<br>*cimento*              |  |
| Restam: 6755 cai<br>ATIVIDADES DC<br>Dbjeto do Estabel  | acteres<br>ESTABELECIMENTO<br>rcimento*              |  |

Além das **atividades** principais e secundárias:

| Atividade Principal                                                                                                    |
|----------------------------------------------------------------------------------------------------|
| Código CNAE* Q PESQUISA POR NOME                                                                                                    |
| ATIVIDADE                                                                                                    |
| 4614-1/00 - Representantes comerciais e agentes do comércio de máquinas,<br>equipamentos, embarcações e aeronaves<br>EXERCE ATIVIDADE NO ENDEREÇO INFORMADO? |
| ATIVIDADE(S)                                                                                                    |
| 4541-2/04 - Comércio a varejo de motocicletas e motonetas usadas<br>EXERCE ATIVIDADE NO ENDEREÇO INFORMADO?<br>© Sim © Não                                   |

E o tipo de unidade e forma de atuação, depois clicando em "avançar":

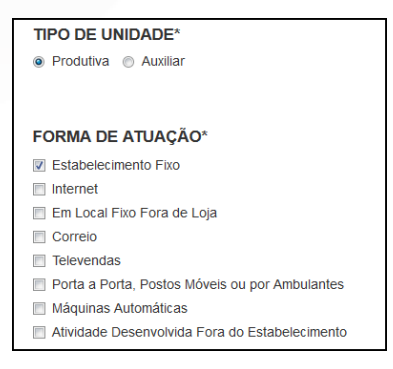

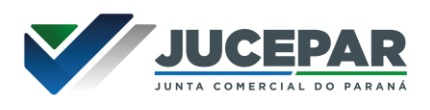

Será gerado um **número de protocolo** para consulta e também será enviado um e-mail ao usuário, para acompanhamento.

| Solicitação concluída com sucesso!                             |                                                |            |
|----------------------------------------------------------------|------------------------------------------------|------------|
| PROTOCOLO(S)<br>Sua solicitação gerou o(s) seguinte(s) protoco | olo(s):                                        |            |
| O Empresa Fácil Paraná recebeu o<br>protocolo:                 |                                                |            |
| PRP2045174934                                                  |                                                |            |
| ACOMPANHAR >                                                   |                                                |            |
| Você pode realizar o download do PDF cor                       | tendo os protocolos gerados nesta solicitação. | ± DOWNLOAD |

Se o usuário optar por prosseguir com o processo sem aguardar a consulta prévia, o sistema já disponibilizará a opção de preencher o DBE:

| Empresa Fácil                                       | ▲ Protocolo: PRP2145184859                 |
|-----------------------------------------------------|--------------------------------------------|
| JUNTA COMERCIAL DO PARANÁ                           | PREFEITURA MUNICIPAL DE<br>CURITIBA        |
| Consulta Prévia: DEFERIDA O                         | Consulta Prévia: EM ANÁLISE (Resolução 61) |
| Q Visualizar Resultado da Consulta<br>Preencher DBE |                                            |
|                                                     | SAIBA MAIS + EXIBIR CONTEÚDO +             |

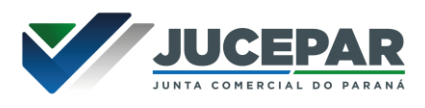

Se optar por aguardar a consulta, o processo ficará com o status de "em análise", tanto na Junta (para verificação do nome) quanto na prefeitura (verificação de endereço e atividades).

Ľ

| JUNTA COMERCIAL DO PARANÁ       | PREFEITURA MUNICIPAL DE<br>CURITIBA |
|---------------------------------|-------------------------------------|
| Consulta Prèvia: Ell AllÀIJSE 🥪 | Consulta Prèvia: EM ANALISE 🥥       |
| SAIBA MAIS+ EXIBIR CONTEUDO +   | SABAMAS + EXIBIR CONTEUDO +         |

Após o deferimento da consulta, o processo ficará disponível para a geração e preenchimento do DBE:

| JUNTA COMERCIAL DO PARANÁ      | PREFEITURA MUNICIPAL DE<br>MARINGÁ |
|--------------------------------|------------------------------------|
| _^                             |                                    |
| Dados da Coleta: COLETADA 🥥    | Consulta Prévia: DEFERIDA 🥥        |
| Visualizar Dados Coletados     | Visualizar Dados da Consulta       |
| Preencher DBE                  | Q Visualizar Resultado da Consulta |
| Reaproveitar Solicitação       |                                    |
| Q Reaproveitar Solicitação     | SAIBA MAIS + EXIBIR CONTEÚDO +     |
| SAIBA MAIS + EXIBIR CONTEÚDO + |                                    |

| oletor Nacional → Alterações Pessoa Jurídica   |       |
|------------------------------------------------|-------|
| UF  Localizado no exterior                     |       |
| Município                                      |       |
| Natureza Jurídica                              |       |
|                                                | • •   |
|                                                |       |
| Alteração de endereço para outra UF/Município? | O Sim |
| UF de destino                                  |       |

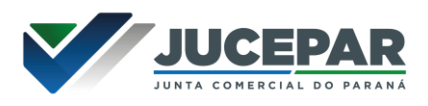

| JUNTA COMERCIAL DO PARANÁ                                | PREFEITURA MUNICIPAL DE<br>MARINGÁ |
|----------------------------------------------------------|------------------------------------|
| _^                                                       | AII_105                            |
| Dados da Coleta: COLETADA 🥥                              | Consulta Prévia: DEFERIDA 🥥        |
| <b>Q</b> Visualizar Dados Coletados                      | Visualizar Dados da Consulta       |
| Ficha de Cadastro Nacional (FCN)  Preencher Dados da FCN | Q Visualizar Resultado da Consulta |
| Reaproveitar Solicitação                                 |                                    |
| Q Reaproveitar Solicitação                               | SAIBA MAIS + EXIBIR CONTEÚDO +     |
| SAIBA MAIS + EXIBIR CONTEÚDO +                           |                                    |

Aprovado o DBE, o processo ficará pendente de **preenchimento da FCN**:

Será necessário informar o recibo e identificador do DBE:

| SIGFACIL esta integrado com a Receit<br>ssim, os dados serão reaproveitadas, t | Federal do Brasil.<br>astando informar o Recib | e a Identificação fornecidos | no final da geração do DBE |   |
|--------------------------------------------------------------------------------|------------------------------------------------|------------------------------|----------------------------|---|
| e você já gerou o DBE da Receita Fede                                          | al do Brasil, favor informa                    | r os números abaixo:         |                            |   |
| RECIBO DA SOLICITAÇÃO: *                                                       |                                                |                              |                            |   |
| MOCK000001                                                                     |                                                |                              |                            |   |
| DENTIFICAÇÃO DA SOLICITAÇÃO: *                                                 |                                                |                              |                            |   |
| 00.000.000.000.001                                                             |                                                |                              |                            |   |
|                                                                                |                                                |                              |                            | / |
| esse o link da Receita Federal do Bra                                          | il para gerar o DBE.                           |                              |                            | / |

Após isso, aparecerão os atos e eventos selecionados, com a possibilidade de inclusão de mais atos:

| ATO E EVENTOS  |          |                                                    |  |
|----------------|----------|----------------------------------------------------|--|
| ∑s             | ATO *    | 007 - ATA DE ASSEMBLEIA GERAL EXTRAORDINÁRIA       |  |
|                | EVENTO * | 021 - ALTERACAO DE DADOS (EXCETO NOME EMPRESARIAL) |  |
| ADICIONAR ATOS |          |                                                    |  |

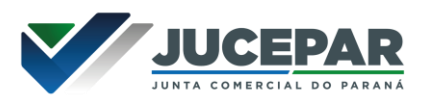

|                                                              | >   |  |
|--------------------------------------------------------------|-----|--|
| Ato                                                          |     |  |
| Selecione                                                    | -   |  |
| Selecione                                                    |     |  |
| 206 - PROCURAÇÃO (QUANDO ARQUIVADA INDIVIDUALMENTE)          |     |  |
| 207 - REVOGACAO DE PROCURACAO                                |     |  |
| 208 - EMANCIPAÇÃO (QUANDO ARQUIVADA INDIVIDUALMENTE)         | - 1 |  |
| 310 - OUTROS DOCUMENTOS DE INTERESSE DA EMPRESA / EMPRESÁRIO |     |  |
| 021 - ALTERACAO DE DADOS (EXCETO NOME EMPRESARIAL)           | •   |  |

Informar os dados do responsável:

| RESPONSÁVEL LEGAL |  |  |
|-------------------|--|--|
| CPF *             |  |  |
| NOME *            |  |  |
| DDD/TELEFONE *    |  |  |
| EMAIL *           |  |  |

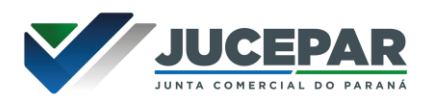

E os dados da empresa, como nome fantasia, capital, data de assinatura do documento e início das atividades.

| DADOS DA EMPRESA                  |               |   |
|-----------------------------------|---------------|---|
| IDENTIFICAÇÃO *                   |               |   |
| RAZÃO SOCIAL *                    |               | • |
| NOME FANTASIA *                   |               |   |
| CNPJ*                             | A             |   |
| CAPITAL SOCIAL *                  | R\$ 20.000,00 |   |
| DATA DE ASSINATURA DO DOCUMENTO * | 15/09/2020    |   |
| DATA INÍCIO DAS ATIVIDADES *      | 01/09/2018    |   |
| DATA TÉRMINO DE ATIVIDADES        |               |   |

Por fim, informar os dados de contato e avançar:

| CONTATO *      |                                           |
|----------------|-------------------------------------------|
| HOMEPAGE       |                                           |
| EMAIL*         | teste@teste.com.br                        |
| DDD/TELEFONE * | 11 1 1111-1111                            |
| DDD/FAX        |                                           |
|                |                                           |
|                | K VOLTAR KK ACOMPANHAR CONSULTA 💓 AVANÇAR |

A próxima etapa pedirá dados específicos do quadro societário:

| LISTA DE SÓCIOS                         | LISTA DE ADMINISTRADORES                 | LISTA DE REPRESENTANTES                                                      |                         |
|-----------------------------------------|------------------------------------------|------------------------------------------------------------------------------|-------------------------|
| Na lista de administradores<br>o cargo. | devem constar todos os responsáveis pela | a administração da empresa, sendo estes quaisquer uns dos sócios ou outra pe | essoa física indicada p |
| LISTA DE ADMINISTR                      | RADORES                                  | ¢                                                                            |                         |
| CPF / CNPJ                              | NOME                                     |                                                                              | EDITAR                  |
|                                         |                                          |                                                                              |                         |
|                                         |                                          |                                                                              | ø                       |

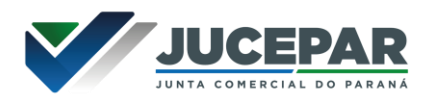

| PAI *                         |                             |
|-------------------------------|-----------------------------|
| MÃE *                         |                             |
| ESTADO CIVIL *                | CASADO(A)                   |
| CASADO NO EXTERIOR *          | © SIM *                     |
| REGIME BENS                   | Comunhão Parcial            |
| CPF DO CÔNJUGE                |                             |
| NOME DO CÔNJUGE               |                             |
| PROFISSÃO *                   | Empresário                  |
| DOCUMENTOS *                  |                             |
| TIPO DOCUMENTO *              | Carteira de Identidade (RG) |
| CARTEIRA DE IDENTIDADE (RG) * |                             |
| ORGÃO EMISSOR *               | SSP                         |
| UF ORGÃO EMISSOR *            | PR •                        |
| DATA DA EMISSÃO               | 05/09/2020                  |
| CONTATO *                     |                             |
| EMAIL *                       | teste@teste.com.br          |
| DDD/TELEFONE *                | 11 1 1111-1111              |
| DDD/FAX                       |                             |
| DDD/CELULAR *                 | 11 1 1111-1111              |

É possível também **adicionar um representante**, clicando na parte superior da página:

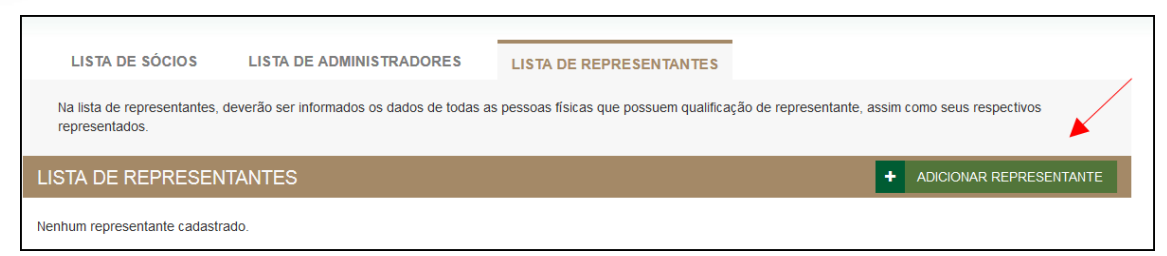

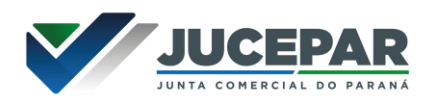

Concluído o preenchimento, clicar novamente em "avançar".

| TIPO DE CONTABILISTA *  |             |
|-------------------------|-------------|
| TIPO DE CONTABILISTA *  | ● FISICA*   |
| PROFISSIONAL CONTÁBIL * |             |
| NÚMERO DO CRC: *        | Selecione 💌 |
| CLASSIFICAÇÃO DO CRC: * | Selecione   |
| DATA REGISTRO *         |             |
| CPF *                   |             |
| NOME *                  |             |

Em seguida, informar os dados do contabilista:

Após informar esses dados, é possível transmitir a FCN.

| JUNTA COMERCIAL DO PARANÁ                                  | PREFEITURA MUNICIPAL DE CURITIBA |
|------------------------------------------------------------|----------------------------------|
| Consulta Prévia: DEFERIDA 🥥                                | Consulta Prévia: DEFERIDA 🥥      |
| Q Visualizar Dados da Consulta                             | Visualizar Dados da Consulta     |
| Q Visualizar Resultado da Consulta                         | Visualizar Resultado da Consulta |
| Receita Federal<br>Resultado da Transmissão de Viabilidade |                                  |
| Ficha de Cadastro Nacional (FCN): TRANSMITIDO 🥌            | SAIBA MAIS + EXIBIR CONTEÚDO +   |
| C Imprimir Documentos                                      |                                  |

Com a FCN transmitida, a próxima etapa é a geração das taxas:

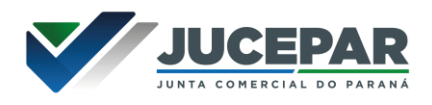

São fornecidas duas opções: boleto ou guia:

| TAXAS                   |                                                                                                    | FECHAR                     |
|-------------------------|----------------------------------------------------------------------------------------------------|----------------------------|
| TAXAS FEDE              | RAIS                                                                                                    |                            |
| Conforme LEI Nº 13.874, | os processos ficam isentos da DARF e o documento não é mais gerado.                                                                                                    |                            |
| TAXA ESTADI             | JAL                                                                                                    |                            |
| GERAR TA                | ХА                                                                                                    |                            |
| DESCRIÇÃO:              | Selecione                                                                                                    | -                          |
| TAXAS GE                | Selecione<br>Documento de Arrecadação de Registro do Comércio -BOLETO - Pagável em qualque<br>Taxa Complementar<br>Documento de Arrecadação de Registro do Comércio -GUIA - Pagável somente no B | er banco<br>anco do Brasil |
| DATA                    | TIPO DE TAXA VALOR VALOR PAGO VER                                                                                                    | STATUS                     |

**Importante saber:** A GUIA é aceita apenas no Banco do Brasil e a taxa é compensada em até 2 horas após o pagamento. O BOLETO é aceito em todos os bancos e a taxa é compensada em até 2 dias úteis após o pagamento.

O botão de "VERIFICAR BAIXA" permite forçar uma atualização no sistema caso a taxa já tenha sido paga, o tempo estimado de atualização de status já tenha passado e o sistema ainda não tenha processado esta informação.

Selecionada a opção, esperar carregar o valor padrão e clicar em "gerar taxa":

| TAXAS                                                                                                    | FECHAR |
|----------------------------------------------------------------------------------------------------|--------|
| TAXAS FEDERAIS                                                                                                    |        |
| Conforme LEI Nº 13.874, os processos ficam isentos da DARF e o documento não é mais gerado.<br>TAXA ESTADUAL                |        |
| GERAR TAXA                                                                                                    |        |
| DE SCRIÇÃO: Documento de Arrecadação de Registro do Comércio - BOLETO - Pagável em qualquer b<br>VALOR: 91,85<br>GERAR TAXA | anco 🔻 |

A guia ou boleto carregarão automaticamente para a impressão.

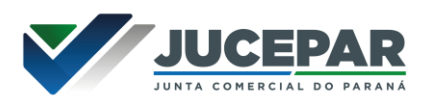

O sistema também permite, em alguns casos, a adição de **processos vinculados** para as **filiais**. Para isso, após a transmissão da FCN da matriz, clicar em "Adicionar Eventos":

| JUNTA COMERCIAL DO PARANÁ                       |
|-------------------------------------------------|
|                                                 |
| Dados da Coleta: COLETADA 🥥                     |
| Visualizar Dados Coletados                      |
| Ficha de Cadastro Nacional (FCN): TRANSMITIDO 🥯 |
| Q Visualizar FCN                                |
| Q Imprimir Documentos                           |
| \$_Gerar Taxa                                   |
| Contrato Social                                 |
| Q Processo Eletrônico                           |
| Reaproveitar Solicitação                        |
| Q Reaproveitar Solicitação                      |
| Processos Concomitantes                         |
| Q Processos Concomitantes                       |
|                                                 |
| Adicionar Eventos                               |
| Adicionar Eventos                               |

Selecionar o evento dentre os disponíveis para a filial:

| EVENTOS REDESIM                                                                                                    |                                                                                            |
|----------------------------------------------------------------------------------------------------|--------------------------------------------------------------------------------------------|
| LISTA DE EVENTOS                                                                                                    |                                                                                            |
| EVENTOS DE ABERTURA                                                                                                    | 249 - ALTERAÇÃO DA<br>FORMA DE ATUAÇÃO                                                     |
| Inscrição dos demais estabelecimentos<br>EVENTOS DE BAIXA                                                                                    | Deve ser utilizado para alterar a forma de E<br>atuação das atividades do estabelecimento. |
| Pedido de baixa EVENTOS DE ALTERAÇÃO                                                                                                    |                                                                                            |
| Alteração da forma de atuação     Alteração do tipo de unidade                                                                               |                                                                                            |
| <ul> <li>Alteração de capital social e/ou Quadro Societário</li> <li>Alteração de atividades econômicas (principal e secundárias)</li> </ul> |                                                                                            |
| JÁ ESCOLHI 🚺                                                                                                    | AVANÇAR                                                                                    |

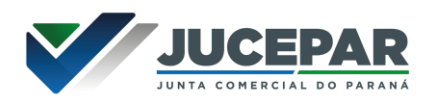

Ao selecionar, por exemplo, o evento de abertura de filial, serão solicitados os dados de estado e cidade:

| FILIAL - ABERTURA<br>* OS CAMPOS MARCADOS COM ASTERISCO SÃO DE PREENCHIMENTO OBRIGATÓRIO |  |
|------------------------------------------------------------------------------------------|--|
| UF*<br>Paraná<br>Município*<br>Curitiba                                                  |  |

Os demais dados serão preenchidos normalmente, como o processo de matriz. No caso de abertura, por exemplo, haverá a consulta prévia tanto na Junta quanto na Prefeitura.

Após a transmissão dos dados da filial, o processo da matriz ficará da seguinte forma, com uma mensagem avisando sobre a necessidade de transmitir a FCN do vinculado. Para acessar seu conteúdo, basta clicar em "Acompanhar":

| Dados da Coleta: COLETADA O                                                                                                    |
|----------------------------------------------------------------------------------------------------|
| Ficha de Cadastro Nacional (FCN): TRANSMITIDO 🥥                                                                                                    |
| ATENÇÃO 🇭                                                                                                    |
| INFORMAMOS QUE ESTE PROCESSO ESTÁ VINCULADO À UMA SOLICITAÇÃO.<br>PARA O ANDAMENTO DESTE PROCESSO É NECESSÁRIO AGUARDAR O<br>DEFERIMENTO DA(S) CONSULTA(S) PRÉVIA(S) E/OU TRANSMISSÃO DA FICHA DE<br>CADASTRO NACIONAL DO PRP2045175725. |
| \$ Gerar Taxa                                                                                                    |
| Contrato Social                                                                                                    |
| Q Processo Eletrônico                                                                                                    |
| Reaproveitar Solicitação                                                                                                    |
| Q Reaproveitar Solicitação                                                                                                    |
| Processos Vinculados                                                                                                    |
| 🔍 Acompanhar 🦰                                                                                                    |

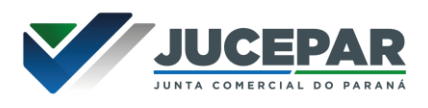

Se, por algum motivo, for informado algum dado errado na FCN ou o usuário deseje trocar os eventos selecionados, é possível **reaproveitar** a solicitação, clicando na opção:

| JUNTA COMERCIAL DO PARANÁ                                                                                                    |                                                                                                    |
|----------------------------------------------------------------------------------------------------|----------------------------------------------------------------------------------------------------|
| Dados da Coleta: COLETADA                                                                                                    |                                                                                                    |
| Q Visualizar Dados Coletados                                                                                                    |                                                                                                    |
| Ficha de Cadastro Nacional (FCN): TRANSMITIDO 🥥                                                                                                    |                                                                                                    |
| Q Visualizar FCN                                                                                                    |                                                                                                    |
| Gerar Taxa                                                                                                    |                                                                                                    |
| Controlo Social                                                                                                    |                                                                                                    |
| Processo Eletrônico                                                                                                    |                                                                                                    |
| Reaproveitar Solicitação                                                                                                    |                                                                                                    |
| A REAPROVEITAR SOLICITAÇÃO                                                                                                    | ¥ FECHAR                                                                                                    |
| O Reaproveitamento da Solicitação deve ser utilizado sempre que for<br>de Viabilidade ou informar um novo Protocolo Nacional, comportando-<br>- O processo será cancelado e um novo protocolo será gerado;<br>- Caso tenha processo vinculado, este será cancelado;<br>- O DBE deverá ser gerado novamente;<br>- As taxas geradas, inclusive as pagas, serão vinculadas ao novo pro<br>Se forem adicionados eventos, deve ser gerada Taxa Complementar.<br>Atenção: caso o processo não tenha Consulta de Viabilidade, o DBE<br>Receita Federal:<br>http://www.receita.fazenda.gov.br/PessoaJuridica/CNPJ/fcpj/consulta. | necessário alterar eventos, alterar dados informados na Consulta<br>-se da seguinte maneira:<br>tocolo.<br>deve ser cancelado e gerada uma nova solicitação, no site da<br><b>asp</b> |
|                                                                                                    | Não Sim                                                                                                    |

O sistema disponibilizará a opção de selecionar os novos eventos:

|                                                                                                    | FI                                                                                                    | ECHAP |
|----------------------------------------------------------------------------------------------------|----------------------------------------------------------------------------------------------------|-------|
| EVENTOS REDESIM EVENTOS EXCLUSIVOS                                                                                                    |                                                                                                    | Î     |
| LISTA DE EVENTOS                                                                                                    |                                                                                                    | ш     |
| EVENTOS DE ALTERAÇÃO  Alteração da forma de atuação Alteração da natureza jurídica  Alteração de atividades econômicas (orincipal e secundárias)  Alteração de atividades econômicas (orincipal e secundárias)  Alteração de endereço entre estados  Alteração de endereço entre municípios no mesmo estado  Alteração de endereço no mesmo município  Alteração de nome empresarial (firma ou denominação)  Alteração do tipo de unidade | 244 - ALTERAÇÃO DE<br>ALTERAÇÃO DE<br>ALTERALE<br>SECONÔMICAS<br>ESTRICIPALE<br>SECONÔMICAS E<br>SE evento deve ser utilizado para alterar as<br>atividades econômicas e o objeto do<br>estabelecimento matriz ou filial.<br>ATENÇÃO: certifique-se de que esta alteração de<br>objeto e CNAE's não implicará na alteração da<br>razão social da sua empresa. | -     |
| JÁ ESCOLHI <b>1</b>                                                                                                    | AVANÇAR                                                                                                    |       |

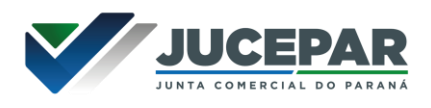

Lembrando que o reaproveitamento gerará um **novo protocolo**, mas as taxas já compensadas serão reutilizadas.

Alguns dados não precisam de reaproveitamento para serem corrigidos. Clicar em Visualizar FCN:

| JUNTA COMERCIAL DO PARANÁ                       |  |
|-------------------------------------------------|--|
|                                                 |  |
| ~                                               |  |
| Dados da Coleta: COLETADA 🥥                     |  |
| Visualizar Dados Coletados                      |  |
|                                                 |  |
| Ficha de Cadastro Nacional (FCN): TRANSMITIDO 🥌 |  |
| 🔍 Visualizar FCN <                              |  |
| Imprimir Documentos                             |  |
| \$ Gerar Taxa                                   |  |

Na parte inferior do navegador, clicar em "Alterar Dados":

| TIPO DE SÓCIO:      | Administrador            |
|---------------------|--------------------------|
| CONDIÇÃO:           | 205 - Administrador      |
| DESCRIÇÃO DO CARGO: | ADMINISTRADOR            |
| INICIO DO MANDATO:  | 14/05/2020               |
| TÉRMINO DO MANDATO: | 23/09/2020               |
|                     |                          |
|                     | ALTERAR DADOS 🕑 📢 VOLTAR |

Será possível vincular um novo DBE e transmitir os dados novamente.

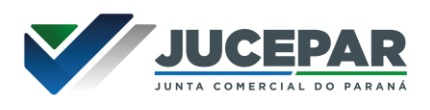

Com a taxa paga, o próximo passo é o protocolo do processo. Clicar em "Processo Eletrônico":

| JUNTA COMERCIAL DO PARANÁ                       |  |
|-------------------------------------------------|--|
| <u>^</u>                                        |  |
| Dados da Coleta: COLETADA 🥥                     |  |
| Q Visualizar Dados Coletados                    |  |
| Ficha de Cadastro Nacional (FCN): TRANSMITIDO 🥥 |  |
| Q Visualizar Dados                              |  |
| Q Imprimir Documentos                           |  |
| \$ Gerar Taxa                                   |  |
| Contrato Social  Processo Eletrônico            |  |
| Reaproveitar Solicitação                        |  |
| Reaproveitar Solicitação                        |  |
| Processos Concomitantes                         |  |
| Q Processos Concomitantes                       |  |
| Adicionar Eventos                               |  |
| Adicionar Eventos                               |  |
|                                                 |  |

Por padrão, todos os processos entrarão de forma eletrônica. Assim, escolher a opção de **Contrato Eletrônico**.

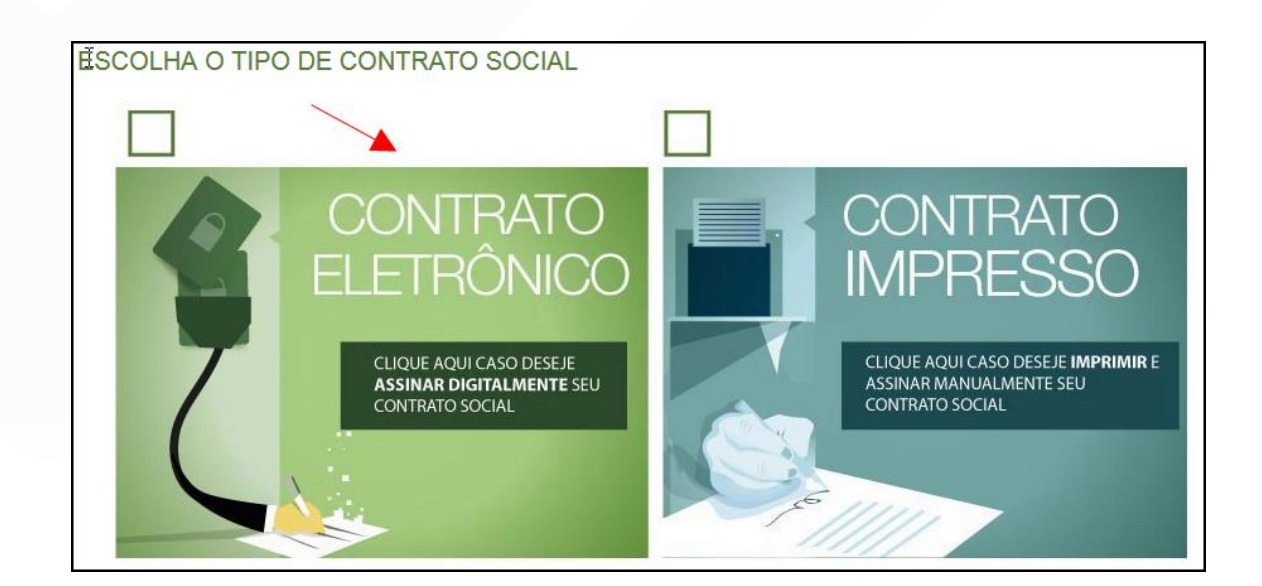

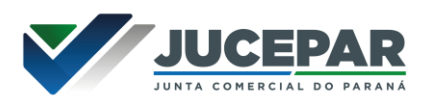

Em seguida, escolher o modelo de contrato. Por se tratar de uma **alteração**, a única opção é a de **contrato próprio**, redigido pelo usuário.

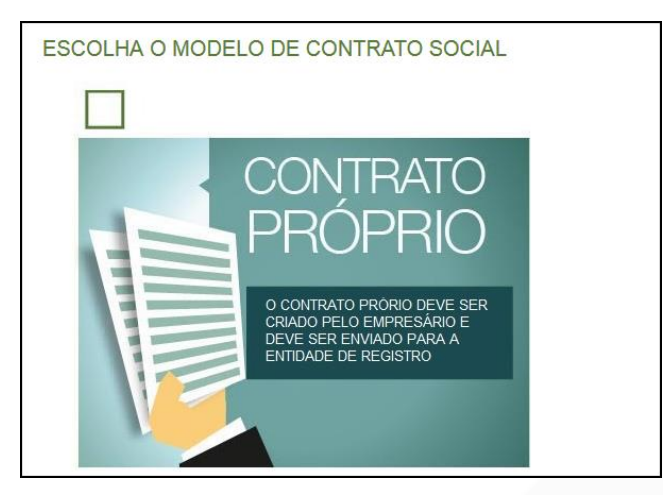

O sistema irá redirecionar à tela de processo eletrônico.

| QUADRO DE                                                                                                    | E ASSINANTES |                      |           |
|----------------------------------------------------------------------------------------------------|--------------|----------------------|-----------|
| Confira as informações das pessoas que irão assinar os documentos eletrônicos. Se desejar incluir novos assinantes, utilize o botão INCLUIR<br>ASSINANTE. Nos casos os quais o advogado ou contador seja alguém do quadro societário, utilize o botão EDITAR para informar esta<br>designação. |              |                      |           |
| CPF                                                                                                    | NOME         | QUALIFICAÇÃO/DESIGNA | ÇÃO AÇÕES |
|                                                                                                    |              | DIRETOR              | EDITAR    |
|                                                                                                    |              | DIRETOR              | EDITAR    |

É possível incluir assinantes:

| INSERIR OUTRO ASSINANTE | ×      |
|-------------------------|--------|
| Tipo*                   |        |
| Advogado                |        |
| Advogado                |        |
| Contador                |        |
| Outros                  |        |
| Nome*                   |        |
| OAB*                    |        |
|                         |        |
|                         | SALVAR |

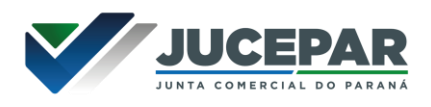

E também editar as informações do assinante:

|          |      | ×      |
|----------|------|--------|
| Тіро*    |      |        |
| Advogado | •    |        |
| OAB*     | UF*  |        |
|          | PR - |        |
|          |      |        |
|          |      | SALVAR |

Lembrando que, a qualquer momento, é possível **desistir do processo** eletrônico para resetar as informações e documentos previamente enviados ou anexados. Se tudo estiver correto, clicar em "avançar".

|  | DESISTIR DO PROCESSO ELETRÔNICO | ◀ | ACOMPANHAR 🗹 | AVANÇAR 🗲 |
|--|---------------------------------|---|--------------|-----------|
|--|---------------------------------|---|--------------|-----------|

Ao lado, se o empresário for assinar, deverá ser marcada a opção "sim".

OUTROS DOCUMENTOS
ADICIONAR DOCUMENTO

Lembrando que é possível adicionar **outros documentos** clicando na opção:

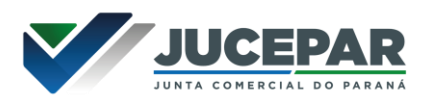

| ADICIONAR OUTROS I    | DOCUMENTOS                              | ×      |
|-----------------------|-----------------------------------------|--------|
| TIPO                  |                                         |        |
| Carteira Profissional | -                                       |        |
| Carteira Profissional |                                         |        |
| Procuração            |                                         |        |
| Outros                |                                         |        |
| Arra                  | ste ou clique para enviar seu documento |        |
|                       |                                         | SALVAD |

Avançando, clicar em "**assinar**".

|                                 |                    | ES SOBRE O PROCESSO ELETRÔNICO |
|---------------------------------|--------------------|--------------------------------|
| DOCUMENTOS LEVADOS AO REGISTRO  |                    |                                |
| DOCUMENTO                       | DATA DA ASSINATURA | AÇÕES                          |
| CONTRATO                        |                    | ASSINAR                        |
|                                 |                    |                                |
| DESISTIR DO PROCESSO ELETRÔNICO | < VOLTAR A         | COMPANHAR 🗹 PROTOCOLAR 🗸       |

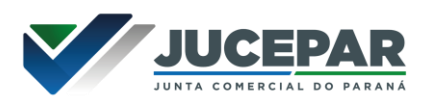

Ao clicar, serão fornecidas três opções de assinatura eletrônica: via gov.br, com e-CPF ou em nuvem.

| ESCOLHA O TIPO DE       | ASSINATURA DIGITAL                  |                                                                                                    | ×         |
|-------------------------|-------------------------------------|----------------------------------------------------------------------------------------------------|-----------|
| 6                       | Assinar no .GOV.BR                  | Para usar a assinatura eletrônica<br>avançada, você deve ter uma<br>identidade no Portal GOV.BR, com<br>nível de confiabilidade prata ou ouro.                             |           |
| <b></b>                 | Assinar com<br>certificado A1 ou A3 | Clique se você tem alguma forma de<br>assinar digitalmente como <b>token</b> ,<br><b>smart card</b> ou através de <b>aplicativo</b><br><b>instalado</b> no seu computador. |           |
|                         | Assinar na Nuvem                    | Para assinar digitalmente utilizando<br>um certificado digital na nuvem.                                                                                                   |           |
| ESISTIR DO PROCESSO ELE | TRÔNICO                             | VOLTAR ACOMPANHAR C PROT                                                                                                    | FOCOLAR 🗸 |

Escolhendo a opção de assinar no gov.br, o usuário será redirecionado para indicar seu CPF e senha para logar no Portal:

| ) gov.br - Acesse sua conta - Mozilla Firefox                                                               |                                                                                                    |
|----------------------------------------------------------------------------------------------------|----------------------------------------------------------------------------------------------------|
| Covbr                                                                                                    | Alto Contraste                                                                                                    |
| Uma conta <b>gov.br</b> garante a identificação de cada cidadão que acessa os serviços digitais do governo. | Acesse sua conta com<br>Número do CPF<br>Caso não lembre se possui uma conta, digite o número do<br>seu CPF mesmo assim para verificar.<br>CPF<br>Digite seu CPF<br>Nama |
| Crie sua conta gov.br                                                                                       | <ul> <li>Entrar com o aplicativo Identidade gov.br</li> <li>Bancos Credenciados</li> <li>Certificado digital</li> <li>Certificado digital em nuvem</li> </ul>            |
|                                                                                                    | 🗹 Ficou com dúvidas?                                                                                                    |

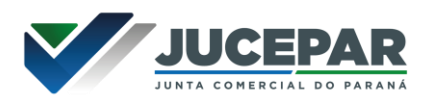

Uma vez que o cadastro do usuário seja identificado, será enviado um SMS para o telefone cadastrado com o Código de Autorização para a assinar digitalmente:

| Serviço de ass                                                         | inatura digital de documentos                                                                |
|------------------------------------------------------------------------|----------------------------------------------------------------------------------------------|
| Autorização                                                            |                                                                                              |
| Você autoriza o(a) Juntas co<br>documento?                             | omerciais - VOX tecnologia a assinar digitalmente um <u>!</u> i                              |
| Um SMS com o código foi er<br>favor, digite o código para a<br>Código: | nviado para o seu celular número +55 (99) 99***. **99. Por<br>utorizar a assinatura digital. |
| Código enviado via SMS                                                 |                                                                                              |
|                                                                        |                                                                                              |

Ao indicar o código e clicando em "AUTORIZAR", seu nível de confiabilidade será verificado, podendo:

Caso **não** seja prata ou ouro: será direcionado para a página com orientações de como adquirir os níveis para poder utilizar a assinatura avançada.

| g <mark>ov.br</mark> |                                                                                           | Alto Contraste                                | 🔊 VLibras       | 8   |
|----------------------|-------------------------------------------------------------------------------------------|-----------------------------------------------|-----------------|-----|
|                      | 🖸 > Privacidade > Selos de Confibilidade                                                  |                                               |                 |     |
|                      | Selos de Confiabilidade                                                                   |                                               |                 |     |
|                      | Você já possui as seguintes confiabilidades:                                              |                                               |                 |     |
|                      | CONTA BÁSICA (BRONZE)                                                                     |                                               |                 |     |
|                      | Cadasto vio Carrosel de Pergurtas                                                         |                                               |                 |     |
|                      | Ti <sup>-</sup>                                                                           |                                               |                 |     |
|                      |                                                                                           |                                               |                 |     |
|                      | CONTA VERIFICADA (PRATA)                                                                  |                                               |                 |     |
|                      | CADASTRO VIA SIGEPE<br>Validaçõe e autenticeçõe de cadastro vie usuario e senha do Sigepe |                                               |                 |     |
|                      | Cadastro validado em base de dados de servidores públicos da União                        |                                               |                 |     |
|                      | CADASTRO VIA VALIDAÇÃO BIOMÉTRICA                                                         | Ativar o Windows<br>Acesse Configurações para | ativar o Windov | VS. |

Caso seja prata ou ouro: o documento será assinado.

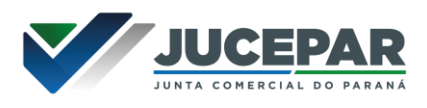

Se for selecionada uma das outras opções de assinatura (em nuvem ou e-CPF), será necessário instalar alguns componentes no computador para realizar a assinatura. Clicar em "Como instalar?" para tirar dúvidas.

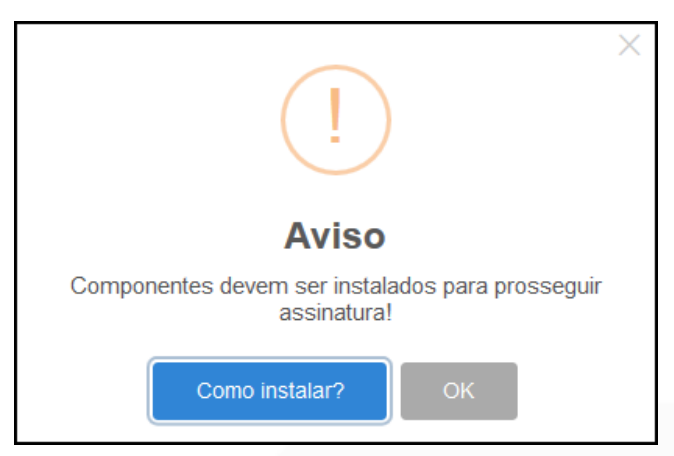

Ao assinar na nuvem, por exemplo, aparecerão as opções de certificados aceitos no Empresa Fácil.

| PROCESSO             | ASSINATURA NA NUVEM       |                               | ×       |          |
|----------------------|---------------------------|-------------------------------|---------|----------|
| ASSINATURA ELET      |                           | - CPF                         |         |          |
| _                    | Selecione a certificadora | Selecione                     |         | ETRÂNICO |
|                      |                           | Selectone<br>BirdID<br>SafeID |         |          |
| DOCUMENTOS LEVADO    | OS AO REGISTRO            | NeoID                         |         |          |
|                      |                           | VidaaS                        |         | 3        |
| DOCUMENTO            |                           | DATA DA ASSINATURA            | AÇÕES   |          |
| CONTRATO             |                           |                               |         |          |
| WILLIAM HOFFMANN DIB |                           |                               | ASSINAR | ×        |

Após o processo ser assinado, basta clicar em "**Protocolar**", para que a documentação seja enviada.

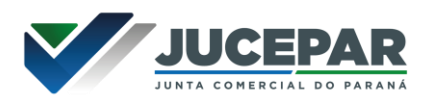

O processo ficará com o status de "em análise" externamente, na parte da JUCEPAR.

| JUNTA COMERCIAL DO PARANÁ                       |
|-------------------------------------------------|
| ~                                               |
| Dados da Coleta: COLETADA 🥯                     |
| Q Visualizar Dados Coletados                    |
| Ficha de Cadastro Nacional (FCN): TRANSMITIDO 🥌 |
| Q Visualizar Dados                              |
| Imprimir Documentos                             |
| VISUALIZAR TAXAS GERADAS                        |
| Ato Constitutivo: EM ANÁLISE 🥥                  |
| Q Ato Constitutivo                              |
|                                                 |
| SAIBA MAIS + EXIBIR CONTEÚDO +                  |

Se o processo for para a análise normalmente, ele pode entrar **em exigência**:

| JUNTA COMERCIAL DO PARANÁ                                         | PREFEITURA MUNICIPAL DE<br>CURITIBA |
|-------------------------------------------------------------------|-------------------------------------|
|                                                                   |                                     |
| Consulta Prévia: DEFERIDA 🥥                                       | Consulta Prévia: DEFERIDA 🥥         |
| Q Visualizar Dados da Consulta                                    | Visualizar Dados da Consulta        |
| Visualizar Resultado da Consulta                                  | Visualizar Resultado da Consulta    |
| Receita Federal           Resultado da Transmissão de Viabilidade |                                     |
| Ficha de Cadastro Nacional (FCN): TRANSMITIDO 🥥                   |                                     |
| Q Visualizar Dados                                                |                                     |
| Q Imprimir (Incumentos                                            |                                     |
| \$ Gerar Taxa                                                     |                                     |
|                                                                   |                                     |
| Contrato Social                                                   |                                     |
| Q Gerar Contrato Social                                           |                                     |
| Ato Constitutivo: EM EXIGÊNCIA                                    |                                     |

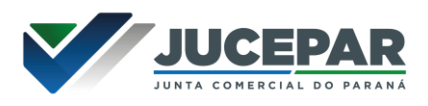

Ao clicar em "Visualizar Motivos de Exigência", aparecerá o código referente à exigência e a sua explicação. Também é possível clicar em **Esclarecer Exigências** para entrar em contato com o analista responsável.

| LISTA DE EX            | IGÊNCIAS |                                                                                                    |                                 | FECHAR          |
|------------------------|----------|----------------------------------------------------------------------------------------------------|---------------------------------|-----------------|
|                        |          |                                                                                                    |                                 |                 |
| Data                   | Cod      | Descrição                                                                                                    | Observaç                        | ão              |
| 23/09/2020<br>13:39:21 | 1.3      | Substituir instrumento físico, uma<br>vez que não poderá conter<br>rasuras, emendas ou entrelinhas.<br>Base Legal: Decreto nº 1.800/96,<br>art. 35. | Teste de processo em exigência. |                 |
|                        |          |                                                                                                    |                                 |                 |
|                        |          |                                                                                                    |                                 |                 |
|                        |          |                                                                                                    |                                 | ,               |
|                        |          |                                                                                                    |                                 |                 |
|                        | Dúvidas  | ? Esclareça sua exigência clio                                                                                                    | cando aqui: Esclare             | ecer Exigências |

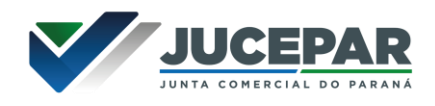

Com a exigência sanada, é possível dar reentrada no processo.

| JUNTA COMERCIAL DO PARANÁ                                                                                                    |
|----------------------------------------------------------------------------------------------------|
| _^                                                                                                    |
| Dados da Coleta: COLETADA 🥯                                                                                                    |
| Q Visualizar Dados Coletados                                                                                                    |
| Ficha de Cadastro Nacional (FCN): TRANSMITIDO 🥥                                                                                                    |
| Q Visualizar Dados                                                                                                    |
| Q Imprimir Documentos                                                                                                    |
| VISUALIZAR TAXAS GERADAS CLIQUE AQUI                                                                                                    |
| Ato Constitutivo: AUTENTICADO 🥥                                                                                                    |
| Ato Constitutivo                                                                                                    |
| Ver Requerimento do Empresário                                                                                                    |
| INFORMATIVO                                                                                                    |
| SAIBA COMO VALIDAR A CERTIFICAÇÃO DA ASSINATURA DA ENTIDADE DE<br>REGISTRO CLICANDO AQUI                                                                                                    |
| INFORMATIVO                                                                                                    |
| APÓS A AUTENTICAÇÃO DO PROCESSO O ATO FICARÁ DISPONIVEL PARA<br>DOWNLOAD POR 30 DIAS, APÓS ISSO É POSSIVEL TER ACESSO AO DOCUMENTO<br>INFORMANDO O CÓDIGO DE AUTENTICAÇÃO NA PARTE DE VERIFICAÇÃO DE<br>DOCUMENTOS DO EMPREENDEDOR. |
| SAIBA MAIS + EXIBIR CONTEÚDO +                                                                                                    |

Com o processo autenticado, o documento chancelado ficará disponível para o usuário acessar na página por 30 dias.

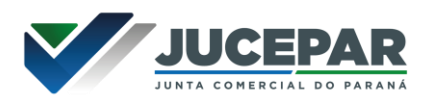

## CONSIDERAÇÕES FINAIS:

Os dados e imagens utilizados nesse manual baseiam-se nas mudanças do sistema até o período de julho de 2021.

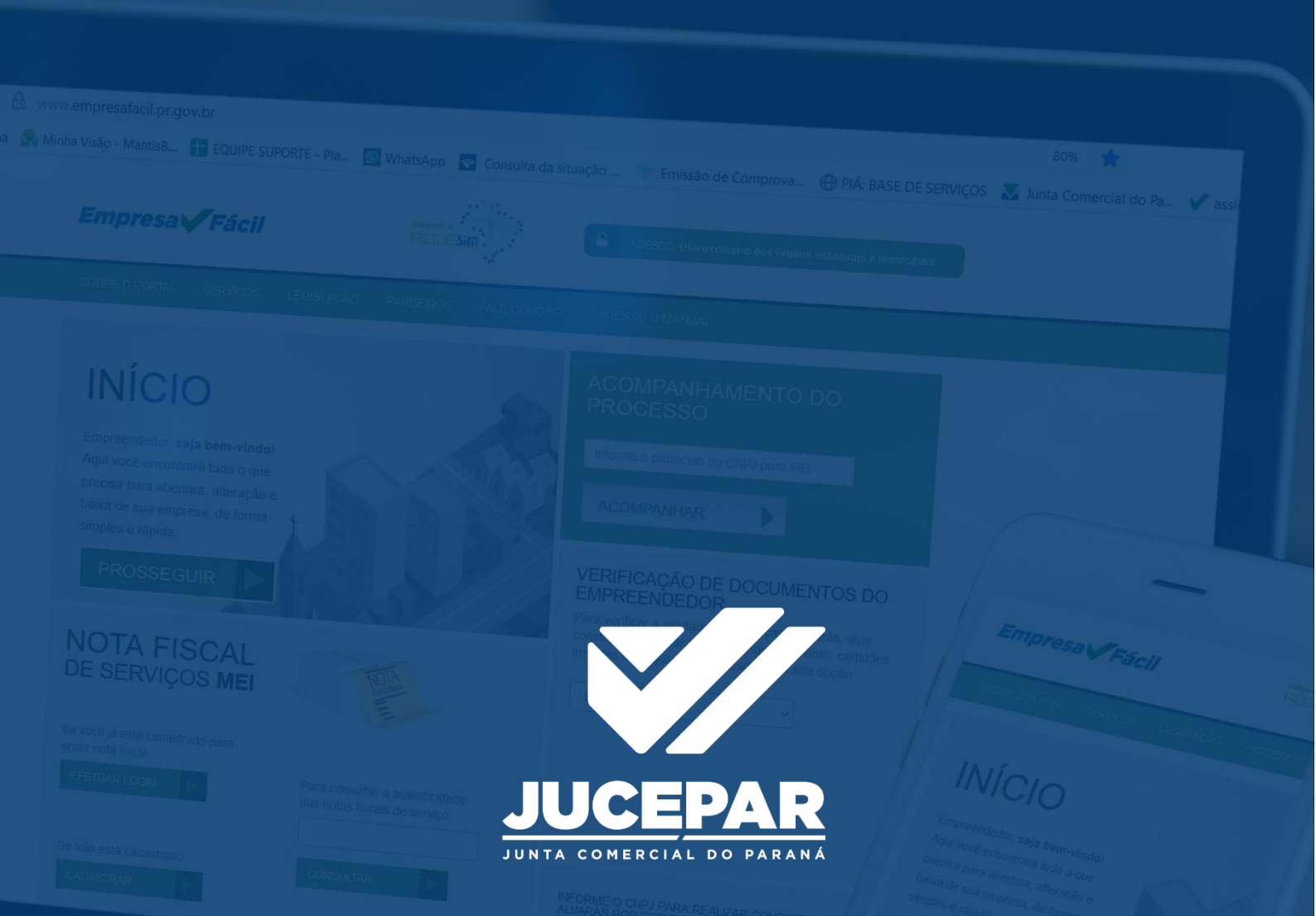

DÚVIDAS, RECLAMAÇÕES, SUGESTÕES E/OU ELOGIOS ENTRE EM CONTATO PELO FALE CONOSCO WWW.JUNTACOMERCIAL.PR.GOV.BR